# 感谢您使用数字硬盘录像机!

### 声明:

本手册可能包含技术上不准确的地方或印刷错误。本手册将做不定期的更新,恕不另行通知;更新的内容将会在本手册的新版本中加入。 我们随时会改进或更新本手册中描述的产品或程序。若存在手册中对产品的描述与实物不符,一律以实物为准。

#### 安全注意事项:

- ◆ 下面是关于产品的正确使用方法以及预防危险、防止财产受到损失等内容,使用时请务必遵守。
- ◆ 请在0℃-55℃的温度下放置和使用本产品,请不要将本产品置于潮湿的环境下。
- ◆ 请不要放置在阳光直射的地方或发热设备附近。
- ◆ 不要安装在潮湿、有灰尘或煤烟的场所。
- ◆ 请保持本产品的水平安装。
- ◆ 请安装在稳定的场所,注意防止本产品坠落。
- ◆ 勿将其他设备放置于本产品上面。
- ◆ 请安装在通风良好的场所,切勿堵塞本产品的通风口。
- ◆ 仅可在额定输入输出范围内使用。
- ◆ 请不要随意拆卸本产品。

| 目 | 录 |
|---|---|
| 目 | 氶 |

| 前期准备                 | 3  |
|----------------------|----|
| 1.1 开箱检查             | 3  |
| 1.2 安装硬盘             | 3  |
| 1.3 前面板连接说明          | 6  |
| 1.4 DVR 后面板标识说明      | 8  |
| 1.5 报警连线说明           | 9  |
| 1.5.1 报警输入说明         | 9  |
| 1.5.2 报警输出说明         | 10 |
| 1.5.3 云台与 DVR 间的连接方法 | 10 |
| 1.6 硬盘录像机设备连接示意图     | 11 |
| 基本操作                 | 12 |
| 2.1 开机               | 12 |
| 2.2 关机               | 12 |
| 2.3 登录               | 12 |
| 2.4 预览               | 13 |
| 2.5 进入菜单             | 13 |
| 2.6 录像设置             | 14 |
| 2.7 录像               | 14 |
| 2.8 录像回放             | 15 |
| 2.9 网络设置             | 17 |
| 2.10 云台设置            | 17 |
| 2.11 客户端及 IE 浏览器操作指导 | 18 |
| 2.12 菜单结构            | 19 |
| <sup>旨</sup> 明       | 20 |

第2页共20页

嵌入式网络硬盘录像机专门用于视频监控领域,采用完全标准 H.264 Main Profile 以及标准网络视频通讯协议,是新一代网络型嵌入式硬盘录像机产品,其最主要的特点就是满足网络化、智能化新阶段的要求,提供更高、更强的性能,以及更人性化的人机界面,能够满足个性化、标准化的需求。 网络硬盘录像机可广泛应用于金融、公安、部队、电信、交通、电力、教育、水利、商铺、家庭等各领域的安全防范。

## 前期准备

### 1.1 开箱检查

当运输公司将您所需的硬盘录像机送到您手中时,首先请检查它的外观有无明显的损坏。产品包装上选用的保护材料能够应对运输过程中大多数的意外撞击。然后请您打开机箱,检查配件是否齐全。

### 1.2 安装硬盘

SATA 硬盘(1U 机器)安装步骤:

**安装工具**:十字螺丝刀一把

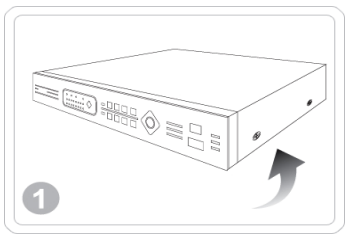

①拆卸外壳两侧螺丝

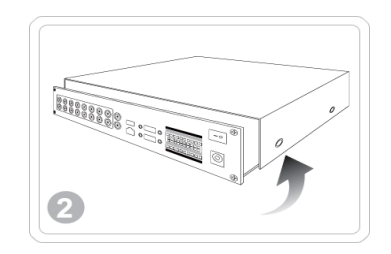

②拆卸机壳

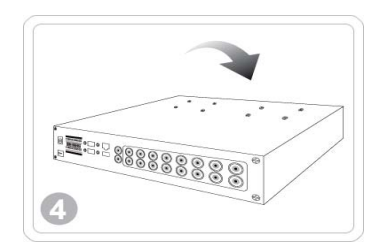

④在机箱底部上安装固定螺丝

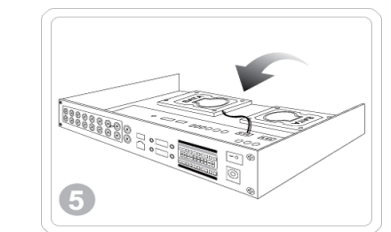

⑤接上硬盘数据线和电源线

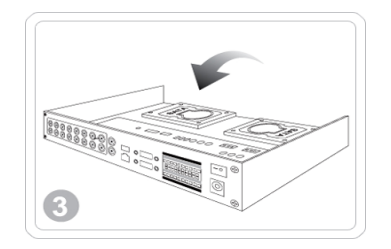

③将硬盘安放到硬盘座上

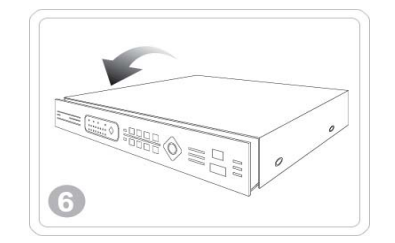

⑥安装上盖时,先对准前端

#### 第3页共20页

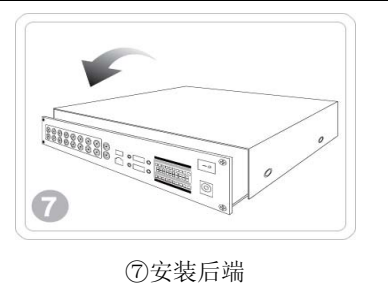

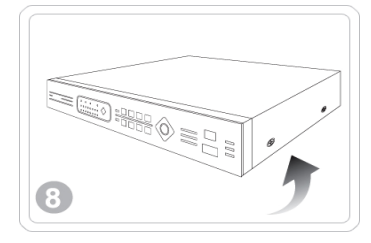

⑧调整好并安装外壳螺丝

2

- SATA 硬盘(1.5/2U 机器)安装步骤:
- **安装工具**:十字螺丝刀一把

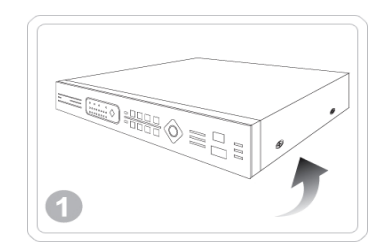

①拆卸外壳两侧螺丝

4

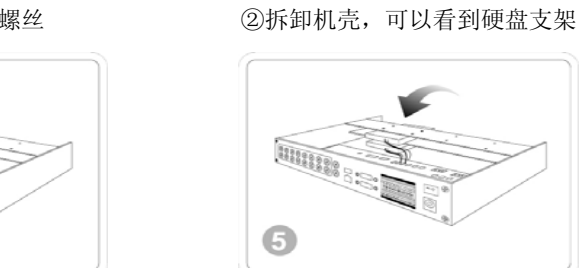

④用螺丝将硬盘固定在硬盘架上

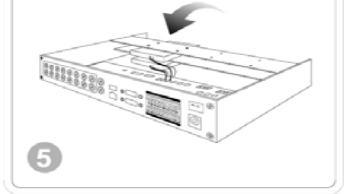

⑤接上硬盘数据线和电源线

第4页共20页

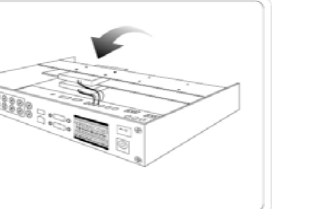

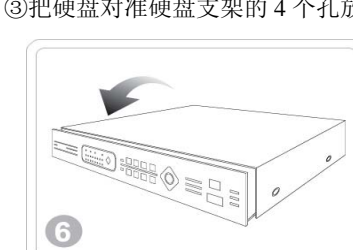

⑥安装上盖时,先对准前端

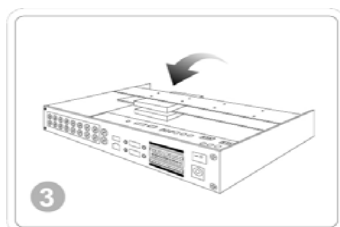

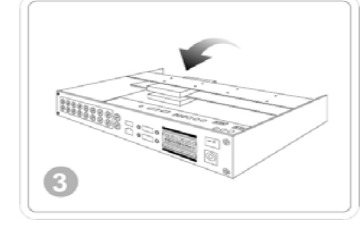

③把硬盘对准硬盘支架的4个孔放置

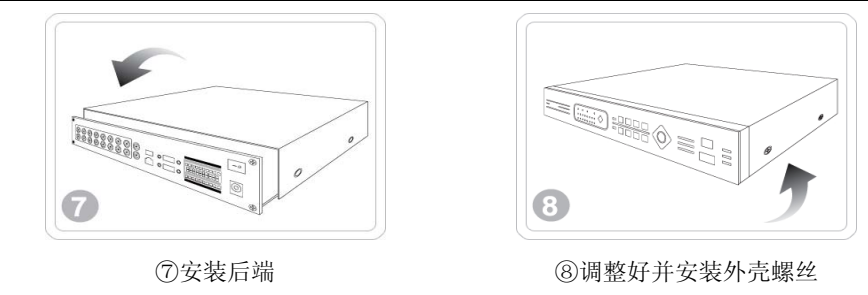

注意事项:

- 1、确保房间气温低于 35℃ (95°f)。
- 2、保持设备周围有15厘米(6英寸)空间以便于空气流通。
- 3、从下至上进行机架的安装。
- 4、在机架上安装多个组件时,采取预防措施以避免机架使电源插座过载。

初次安装时首先检查是否安装了硬盘(SATA 硬盘),各硬盘安装具体查看主板上的 SATA 接口,有几个接口就说明可以接几个 SATA 接口的硬盘。

### 提 示

- 1、 硬盘安装好后,我们的设备会自动对硬盘进行格式化。
- 2、 硬盘选购注意事项: 推荐选用 DVR 专用硬盘使用,适合长时间、大数据量的读写要求,请从正式渠道购买,以保证质量。

## 1.3 前面板连接说明

## 说明:下图数字硬盘录像机前面板按键功能,请以实物为准。

| 键名                 | 标识               | 功能                           |
|--------------------|------------------|------------------------------|
| 开关键                | С<br>U           | 可以在系统运行时,直接进行关机和开机;          |
| USB 接口             | ● <del>~ ~</del> | U 盘升级或鼠标操作等 USB 设备使用;        |
| 菜单键                | Menu             | 唤出主菜单;                       |
| 云台                 | PTZ              | 唤出云台控制菜单;                    |
| 系统设置               | ×                | 唤出系统配置菜单;                    |
| 报警停止               | X                | 关闭报警;                        |
| 录像查看               |                  | 录像资料备份;                      |
| 录像开关               | •                | 录像开始;                        |
|                    | < >              | 光标方向键,选择菜单选项;                |
| 方向键                |                  | 上、下方向键:更改设置选项或者数值大小;预览画面切换;  |
|                    |                  | 左、右方向键: 切换选中的控件;             |
| 确认键                | Enter、OK         | 操作确认;进入菜单;                   |
| 返回/取消              | Esc、 🛨           | 返回上一级操作,或取消当前操作;             |
| 组合键                | Shift            | 与多定义按键组合使用;                  |
| - 구슈 슈比 <i>切</i> 井 | En.              | 在指定预览画面时弹出辅助功能页面;            |
| 功能健                | ГП               | 在文本输入框时【长按】可以切换输入法,【短按】删除字符; |
| 主辅显示切换             | E                | VGA\TV 菜单显示输出切换, 需长按此键 2 秒;  |
| 播放/暂停              | H                | 录像回放快捷键,播放/暂停录像;             |
| 快、倒放               | <b>4 </b>        | 录像回放时,快、慢放功能;                |
| 上、下一段              |                  | 录像回放时,选择上、下一段录像;             |

第6页共20页

| <b>粉字   </b> | 快速安装操作毛册        |
|--------------|-----------------|
|              | N & X X I I I M |

| 飞梭坎制山能  |       | 回放录像资料时,转动飞梭外部旋钮进行录像资料的快进、快退播放功能,转动飞梭内部旋钮进行录 |
|---------|-------|----------------------------------------------|
| 口权江前功能  |       | 像资料的单帧前进、倒退播放;                               |
| 电源指示灯   | Power | 红色,灯亮为开机状态;                                  |
| 硬盘指示灯   | HDD   | 硬盘: 有硬盘点亮, 硬盘坏/故障闪亮;                         |
| 网络指示灯   | Net   | 有网线点亮 IP 冲突闪亮;                               |
| 录像指示灯   | Rec   | 录像功能开启时点亮;                                   |
| 遥控器接收端  | IR    | 接收遥控器信号;                                     |
| 报警指示灯   | Alarm | 报警:有报警时长亮;                                   |
| 录像通道指示灯 | 1~16  | 蓝色,灯亮表示该通道处于录像状态;                            |

## 1.4 DVR 后面板标识说明

### 说明: 数字硬盘录像机后面板标识说明, 不同型号有不同的功能, 请以实物为准, 在下表查询。

| 标识         | 名称        | 说明                                     |
|------------|-----------|----------------------------------------|
| Video in   | 视频输入      | 1-32 路表示多路视频输入接口(BNC)                  |
| Audio in   | 音频输入      | 1-32 路表示多路音频输入接口(BNC)                  |
| Line in    | 语音输入      | 语音对讲                                   |
| Video out  | 视频输出      | 视频输出接口                                 |
| Audio out  | 音频输出      | 音频输出接口                                 |
| VGA        | VGA 接口    | 高清 VGA 输出接口                            |
| HDMI       | HDMI 接口   | 高清 HDMI 视频输出接口                         |
| Video spot | 视频辅助输出    | 辅助输出监控画面,不可进行菜单操作                      |
| USB        | USB 接口    | USB2.0 高速接口,可连接鼠标、U 盘、USB 硬盘           |
| LAN        | LAN 接口    | 10/100M 自适应以太网口(RJ45)                  |
| A, B       | RS-485 接口 | 云台控制接口                                 |
| RS232      | RS-232 串口 | 连接串口设备,例如:串口键盘等                        |
| 报警 1、2、3   | 报警输入      | 为报警器输入端口 1-16, 对应的视频通道为 1-16           |
| 报警 G       | 接地        | 报警器接地端口                                |
| 报警 NO/NC/C | 报警输出      | 报警器继电器输出端口,NC 为常闭,NO 为常开,C 为公共端        |
| DC/AC      | 电源输入      | DC 12V/2A、DC 12V/3.3A、DC 12V/4A、AC220V |
| 船型开关       | 设备开关      | 开/关机                                   |

### 1.5 报警连线说明

1.5.1 报警输入说明

- 报警输入,输入类型不限(可以是常开型或常闭型)
- 报警探测器的地端(GND)与C端并联(报警探测器应由外部电源供电)
- 报警探测器的接地端与硬盘录像机接地端并接
- 报警探测器的 NO 端接到 DVR 报警输入端(ALARM)
- 当用外部电源对报警设备供电时需与硬盘录像机共地

### 说明:常开报警输入示意图

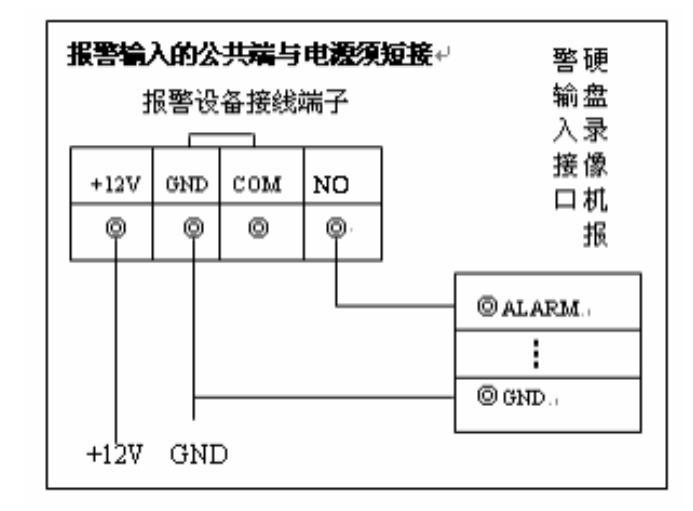

报警输入

1.5.2 报警输出说明

● 开关量报警输出(常开触点),外部报警设备需有电源供电

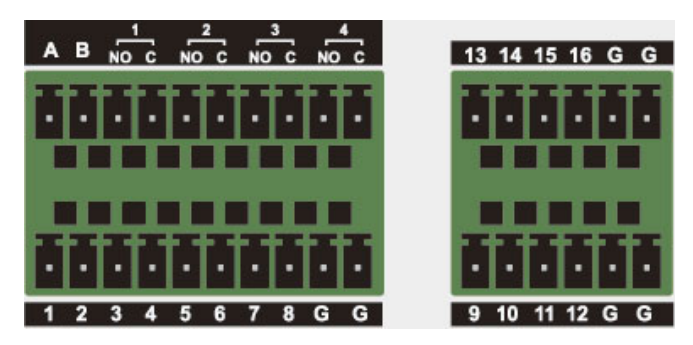

| 标识    | 说明             | 标识    | 说明    |
|-------|----------------|-------|-------|
| A, B  | AB 口 (RS485 口) | NO1、C | 报警输出1 |
| NO2、C | 报警输出2          | NO3、C | 报警输出3 |
| NO4、C | 报警输出4          | 1-16  | 报警输入  |
| G     | 地线             |       |       |

**注意**:报警输入时,需要与地线相接,【NC】表示常闭型,【NO】表示常开型,【C】表示公共端。

### 1.5.3 云台与 DVR 间的连接方法

- 将球机 485 线连接到 DVR 的 485 口;
- 将球机的视频线接 DVR 的视频输入;
- 再让球机通电;
- 具体的操作见【基本操作篇 2.10 云台设置】。

## 1.6 硬盘录像机设备连接示意图

以16路机器为例:

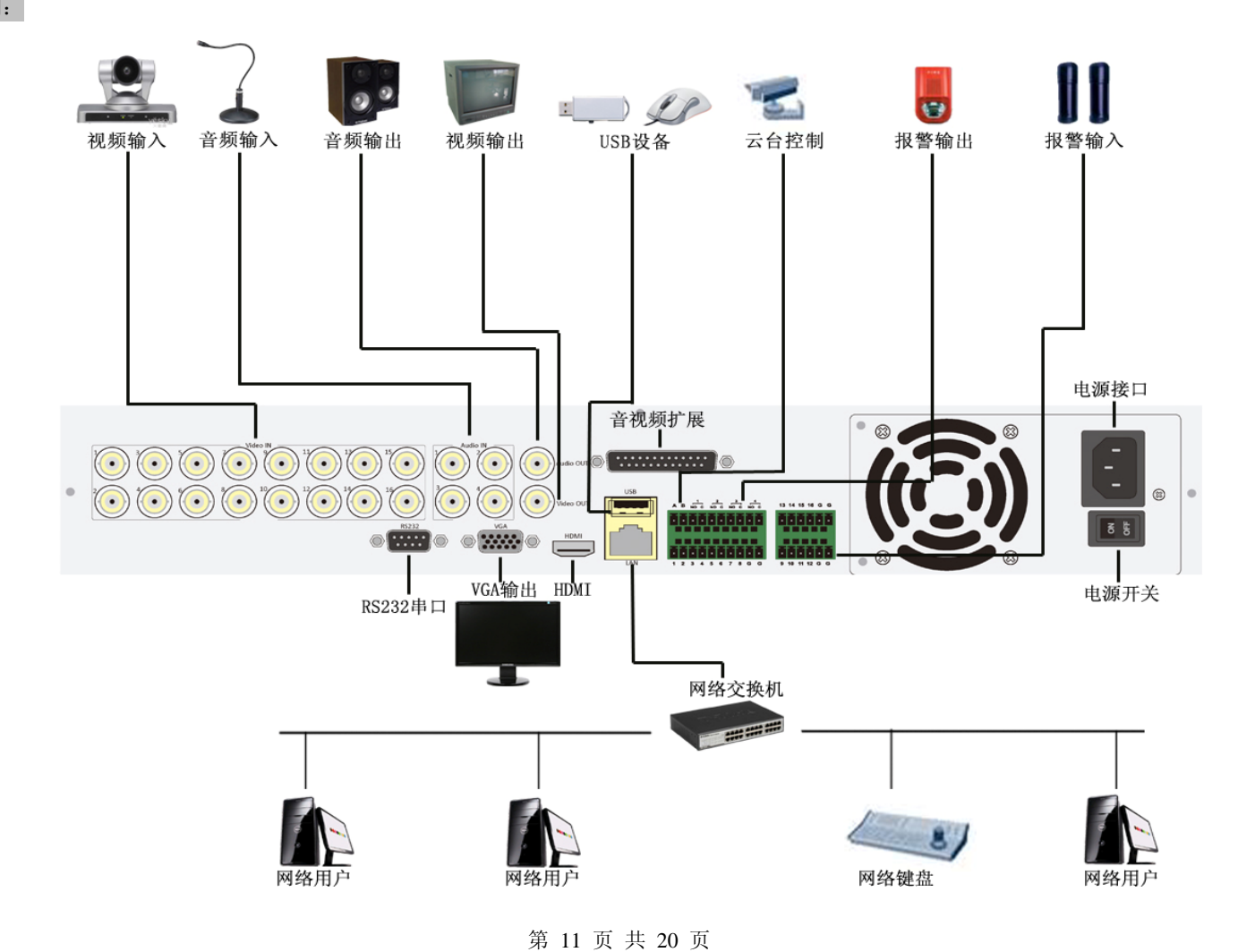

## 基本操作

2.1 开机

提醒: 请确保硬盘录像机已接入正确电源,并保证已有显示器或监视器连接,否则无法进入人机交互界面。

开机时,按下前面板电源【开关键】键,启动设备。

启动完毕后会听到蜂鸣器"嘀"的一声,OSD菜单默认为 VGA 输出,如果需要操作界面的同时在另一台监视设备上浏览监控画面,请在【主菜单】>【屏幕显示】>【输出方式】选择菜单输出方式(VGA 或者 TV),在异步模式下,也可按前面板【主/辅】功能键进行菜单输出切换操作。

#### 2.2 关机

提醒: 在某些环境下, 电源供电不正常, 会导致硬盘录像机不能正常工作, 严重时可能会损坏

硬盘录像机。在这样的环境下,建议使用稳压电源进行供电。

1、正常关机

方法 1: 进入设备关机界面【功能主菜单】>【系统管理】>【关闭系统】,选择【关闭】。

方法 2: 通过硬盘录像机前面板,长按面板【开关键】4秒即可关闭系统,若不足 4秒,则不关机。

方法 3: 遥控器上的电源【开关键】。

2、非正常关机

通过后面板开关或直接拔掉电源线:设备运行时,尽量避免直接通过后面板上的电源开关切断电源(特别是录像时)。

### 2.3 登录

设备正常开机后,在操作前需要登录,系统根据登录用户权限提供相应功能。

说明:预置有1个用户 admin,用户 admin 出厂预置为管理用户,密码为12345。用户 admin 可被修改密码,但不能被改权 限。管理员可增加、删除用户或配置用户参数。

密码保护: 密码连续 3 次错误, 将会有警报提示。连续错 5 次, 帐号将被锁定。系统重启或半小时后, 锁定帐号将自动解 锁。为安全起见, 机器启动后请及时在【用户管理】中更改用户名和密码。

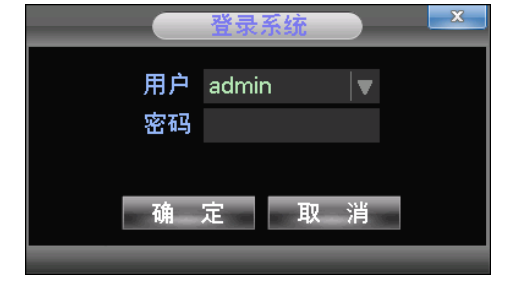

登陆界面

第 12 页 共 20 页

### 2.4 预览

正常登录后,进入多画面预览状态,在预览通道,可显示日期、时间、通道名称、每个画面可显示监控通道的录像和报警状态。

通道各种状态标志功能表:

| 图标       | 状态说明     | 图标 | 状态说明      |
|----------|----------|----|-----------|
| R        | 通道录像标志   | Q  | 通道轮巡开/关标志 |
| <u></u>  | 通道动态检测标志 | Ô  | 通道音频输出开关  |
| <b>1</b> | 画面冻结开关   |    |           |

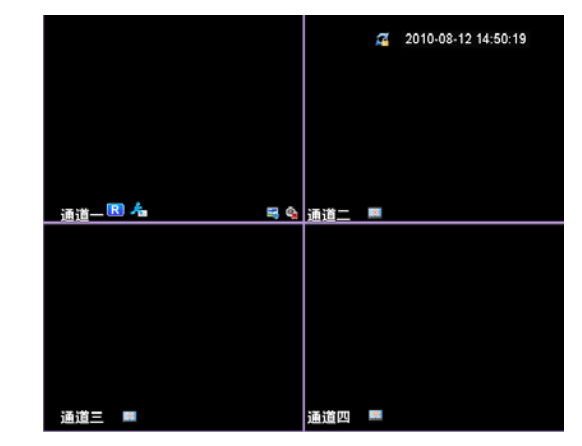

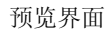

### 2.5 进入菜单

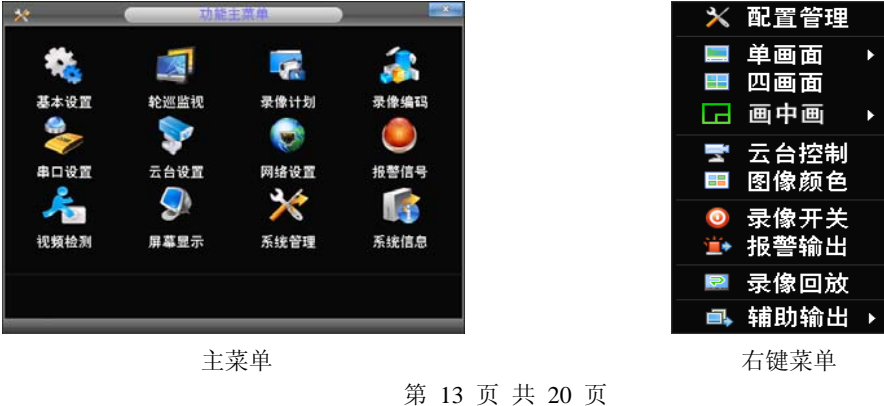

#### 2.6 录像设置

设置监视通道的录像参数,在【主菜单】>【配置管理】>【录像计划】进行相应设置。系统默认设置为 24 小时连续录像。

【通道】选择相应的通道号进行通道设置,若想对所有通道进行设置可选择"全"。

【预录】录制动作状态发生前1-30秒录像(时间长度可能会由于码流大小而变化)。

【冗余】选择将录像文件同时备份到两块硬盘上。设备中的两块硬盘,需要其中一块为读写盘,另一块为冗余盘。 【星 期】设置普通录像的时间段,在设置的时间范围内才会启动录像。选择相应的星期 X 进行设置,每天有六 个时间段供设置。统一设置请选择【全】。

【时间段】设置普通录像的时间段,在设置的时间范围内才会启动录像,最多六个时间。

【录像类型】设置录像类型,有三种类型:定时、动检、报警。

- 说明: 定时: 在设置的时间段内, 进行普通录像, 录像文件类型为"R"。
  - 动检: 在设置的时间段内, 触发 "移动侦测"、"视频遮挡"、"视频丢失" 告警信号, 且相应告警功能设置 为打开录像功能时, 启动检测录像, 录像文件类型为 "M"。

报警: 在设置的时间段内, 触发外部告警信号, 且"报警输入"功能设置为打开录像功能时, 启动报警录像, 录像文件类型为"A"。

### 2.7 录像

提醒:手动录像操作要求用户具有"录像"操作权限。在进行这项操作前请确认硬盘录像机内已经安装硬盘。

在【右键菜单】>【录像开关】进行相应设置

【通道】列出了设备所有的通道号,通道号的多少与设备支持的最大路数一致。

【状态】列出了对应通道目前所处的状态。有三种情况,自动、手动、关闭。对应的通道反显"●",则为选中的通道。

手动:选择一路或多路开启录像,优先级最高,优先级别最高,不管目前各通道处于什么状态,执行"手动"按钮之后,对应的通道全部都进行普通录像。

自动:录像由录像设置中设置的(定时、动检和报警)录像类型进行录像。

关闭:选择一路或多路关闭录像。

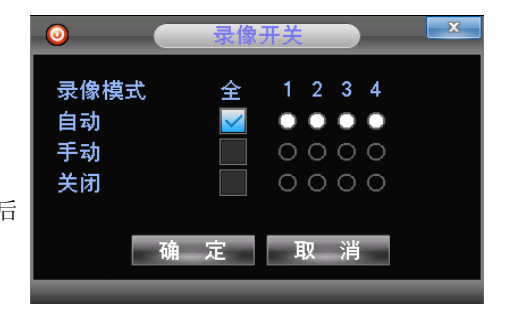

开关界面录像

-通道 预录 利 冗余 星期 动检 录像类 定时 报警 < ~ ~ ~ ~ ~ 时间段。 时间段5 时间段6 24:00

录像设置界面

第 14 页 共 20 页

### 2.8 录像回放

在【右键菜单】>【录像回放】,进入回放界面。

提醒:设备正常回放,存放录像文件的硬盘必须设置为读写盘或只读盘。

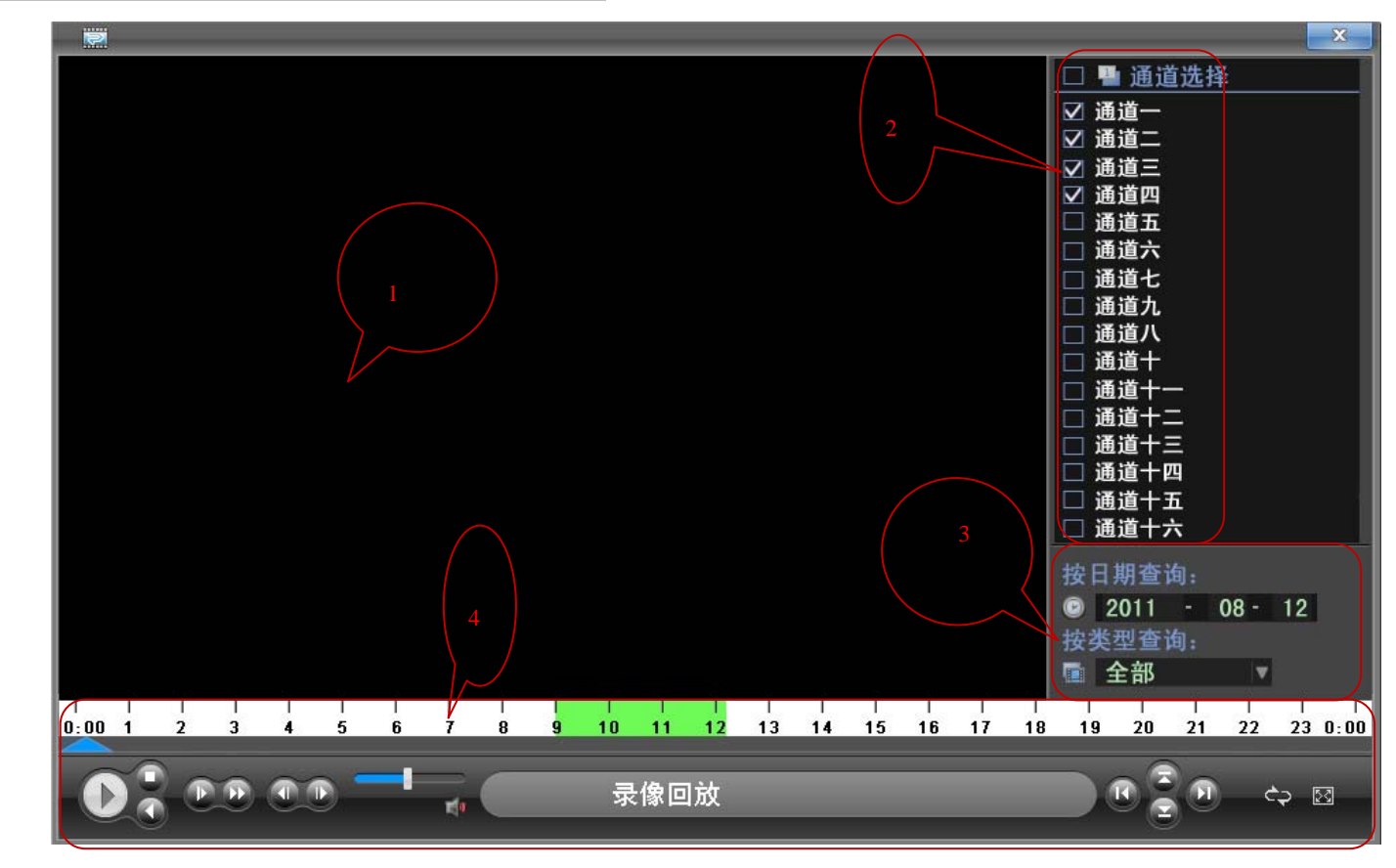

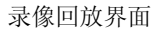

第 15 页 共 20 页

播放器区域说明:

| 编号 | 名称   | 说明                   |
|----|------|----------------------|
| 1  | 回放区域 | 录像回放区域,可显示单通道或多通道    |
| 2  | 通道号  | 录像通道编号               |
| 3  | 录像信息 | 录像信息包括起始时间、类型        |
| 4  | 工具栏  | 播放控制栏,包括播放/暂停、备份、查询等 |

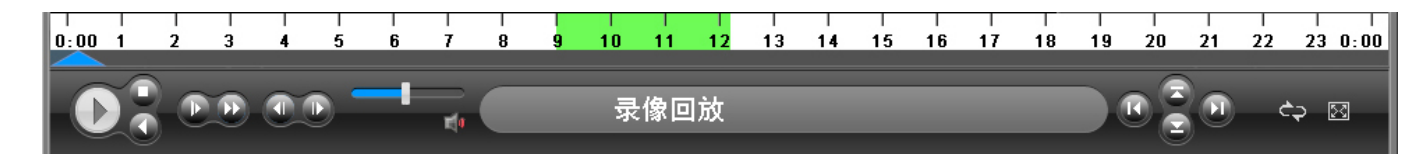

播放器工具栏说明:

| 按钮 | 说明          | 按钮           | 说明      |
|----|-------------|--------------|---------|
|    | 播放/暂停键      |              | 播放上一个通道 |
|    | 倒放,每次回退2秒   |              | 播放下一个文件 |
|    | 关闭          |              | 声音      |
|    | 快放键,支持4倍快放  | 53           | 全屏显示    |
|    | 播放下一帧,需暂停状态 |              | 有录像时间段  |
|    | 播放下一个通道     | 0            | 按时间查询   |
|    | 播放上一个文件     |              | 显示录像类型  |
|    | 慢放键,支持4倍慢放  | <del>1</del> | 循环播放    |
|    | 播放上一桢,需暂停状态 |              |         |

#### 特殊功能:

精确回放:在【按时间查询】对话框中,输入需要查询录像的时间点(时、分、秒)、录像类型、通道号,直接按【播放】键,可对查询的录像进行精确回放;

**电子放大:** 单画面全屏回放时,可用鼠标左键框选屏幕画面上任意大小区域,在所选区域内单击鼠标左键,可将此区域画面进行放大播放,单击鼠标右键退出局部放大画面。

#### 2.9 网络设置

#### 配置前准备

在对网络进行配置以前,请首先确认 IP 设备是否已经连接到设备的网络中,并配置好设备的网络。

在【主菜单】>【网络设置】,进入设置界面。

提醒: 如果网络中有 DHCP 服务器, 可以勾选"自动获得 IP 地址"即可生效。否则, 用户可根据需求配

#### 置网络 IP、子网掩码、网关以及 DNS。

【网卡】用户可根据不同需求选择不同网卡。

【IP 地址】设置设备的 IP 地址, 默认 IP 地址: 192.168.1.156。

【子网掩码】设置设备的子网掩码,默认子网掩码: 255.255.255.0。

【默认网关】设置设备的默认网关,默认网关: 192.168.1.1。

【DNS 设置】域名解析服务器,用于将域名解析成 IP 地址,该地址由您所在的网络运行商提供。 【最大连接数】最大客户端以及 WEB 的连接数,默认为 20。

网络设置界面

【TCP 端口】默认为 9001。

【UDP 端口】默认为 9002。

【HTTP 端口】默认为 80。

#### 2.10 云台设置

通过以下步骤,可进行简单云台操控。 步骤一:在【主菜单】>【配置管理】>【云台设置】,设置通道、协议等基本参数; 步骤二:在【右键菜单】>【云台控制】进入进行云台操控的单窗口; 【速度】用于设置云台转动幅度,数字越大,幅度越大,设置范围:1~8。 【变倍】通过 -/+ 键调节摄像头放大倍数。 【聚焦】通过 -/+ 键调节摄像头进行聚焦。 【光圈】通过 -/+ 键调节摄像头光圈。 【方向键操控】操控云台转动,可支持8个方向控制(前面板只支持4个方向操控)。

【设置】进入功能设置菜单。

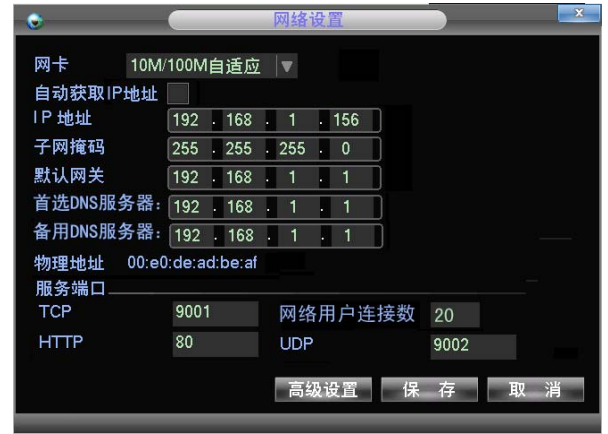

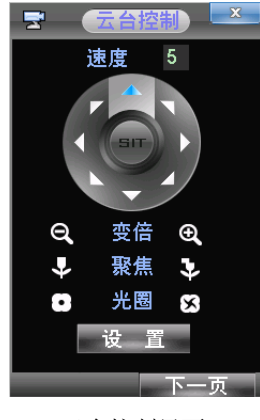

云台控制界面

第 17 页 共 20 页

### 2.11 客户端及 IE 浏览器操作指导

请先确认硬盘录像机正确接入网络。

1、客户端登陆

将客户端软件安装到电脑上,双击【《》网络视频监控.exe】打开网络视频监控登录框,输入用户名和密码进行登录(注: 默认的用户名和密码都为 admin,登录后请及时更改密码)。

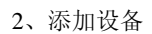

软件左侧设备栏,点击设备管理按钮【 3、打开设备 3、打开设备

在设别列表中【双击】或【单击】所添加的设备名称,设备中双击某一设备或单击该设备,再点击按钮【 2021】进行

连接,连接成功后,设备列表中,右键选择设备点击【打开全部视频】,即可浏览全部通道监控画面。

提醒:安装客户端软件后,安装目录内:\网络视频监控\pdf,有详细的客户端操作说明书。

|            | 网络  | 视步    | 页监: | 控 |   |
|------------|-----|-------|-----|---|---|
| <b>(</b> ) | 用户名 | admin |     |   | - |
| U)         | 密码  | ****  |     |   |   |

客户端登陆界面

| 反當列表                      |                        |       | 1     | 10                      |          | HING    |
|---------------------------|------------------------|-------|-------|-------------------------|----------|---------|
| 设备名 II                    | 地址                     | 设备满口号 | 用户名   | 通道数                     |          |         |
| NVR 17 1                  | 92 168 1 17            | 9017  | admin | 8                       |          | 编辑      |
| NVR_18 1                  | 92.168.1.18            | 9018  | admin | 8                       |          | mr 6-5- |
|                           |                        |       |       |                         |          | 001934  |
|                           |                        |       |       |                         |          | 搜索      |
|                           |                        |       |       |                         |          | 关闭      |
| 设备名                       | NVR_1                  | 7     | IPtt  | 地                       | 192 . 16 | 关闭      |
| 设备名<br>设备满口号              | NVR_1                  | 7     |       | 汕                       | 192 . 16 | 美团      |
| 设备名<br>设备端口号<br>用户名       | NVR_1<br>9017<br>admin | 7     |       | 述<br>域名<br>DDNS         | 192 , 16 |         |
| 设备名<br>设备端口号<br>用户名<br>密码 | NVR_1<br>9017<br>admin | 7     |       | 述<br>成名<br>DDNS<br>VS講口 | 192 , 16 |         |

添加设备页面

4、IE 浏览器快速连接

请正确配置你的路由器——端口映射

打开 IE 网页浏览器,地址栏输入要登录的硬盘录像机的 IP 地址及端口号,例:本文档以录像机 IP 地址 192.168.1.192 为例,即在地址栏中输入: http://192.168.1.192:80。 注: 首次访问, IE 将自动下载插件,请选择允许安装或手动安装插件。

### 使用Faceaip远程登录方式

登陆www.faceaip.com注册用户名及密码,DVR的【网络设置】>【高级设置】中启用Faceaip服务,并添加你所注册的Faceaip用户名、密码,接下来你就可以使用你的账号登陆到www.faceaip.com使用你的设备了。

注: Faceip 详细使用方法请浏览光盘中《通过 Faceaip 使用你的设备》文档。

第 18 页 共 20 页

2.12 菜单结构

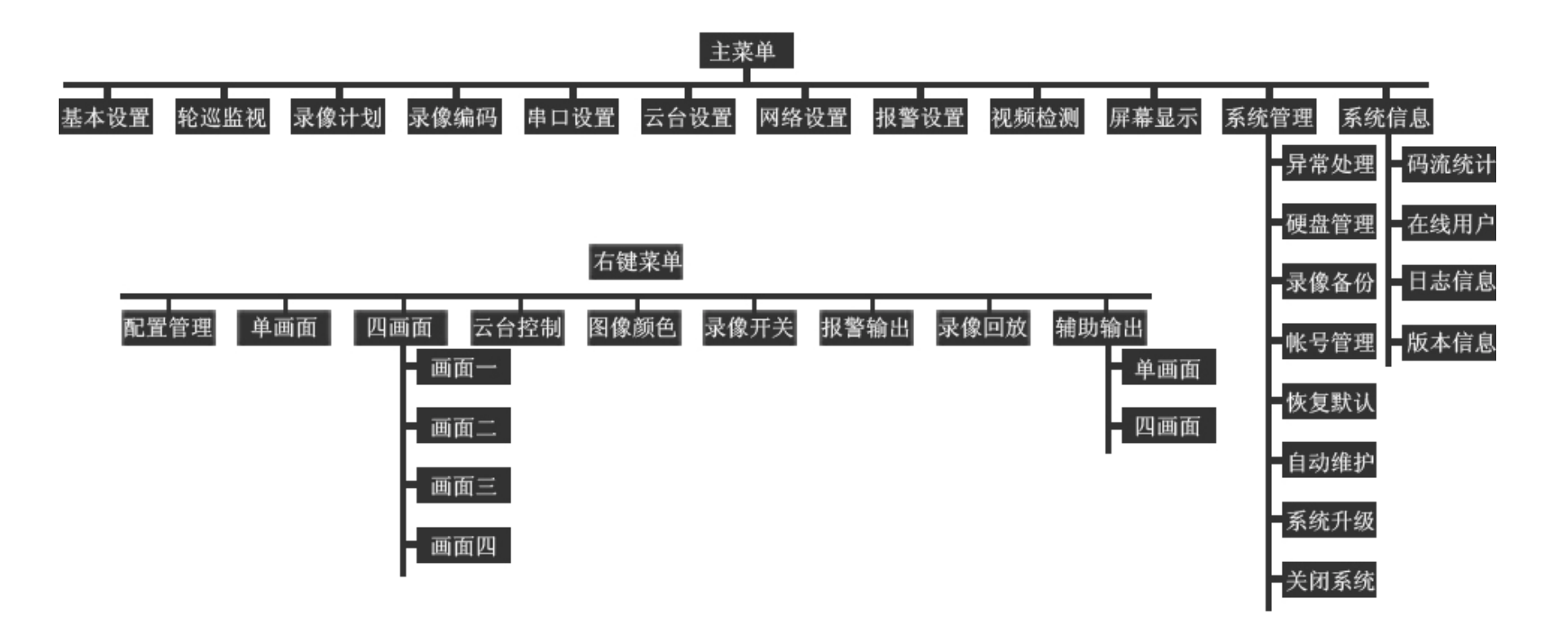

# 声明

- 本手册仅介绍基本操作,详细的操作请参考光盘中的电子说明书;
- 产品说明中有疑问或争议的,以公司最终解释为准;
- 本说明书供多个型号的产品做参考,每个产品的具体操作不一一例举,遇到疑难问题请与公司客服部联系。